# orcomm

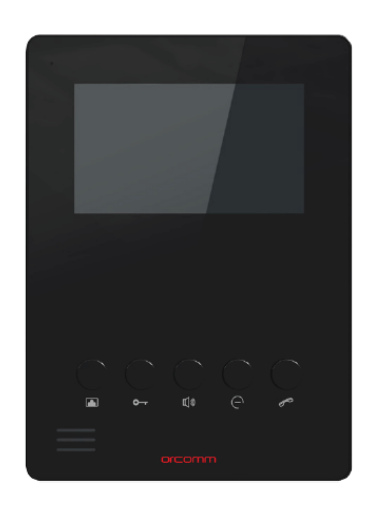

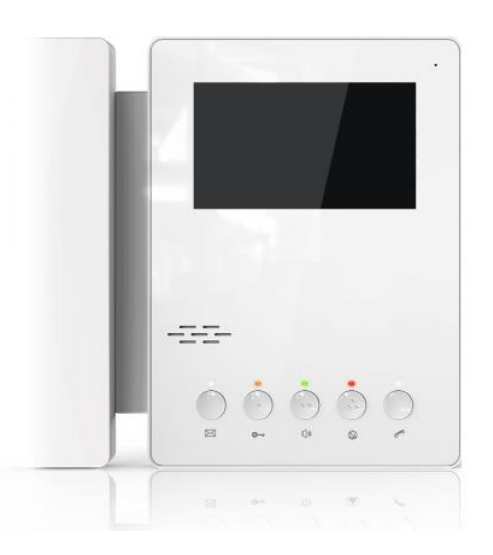

ORC 4T BK

ORC 4T HS WH

# ORC-4T

Version 1.1 - User Manual

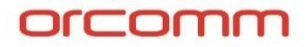

Please follow this user manual for the correct installation and testing, if there is any doubt please call our techsupport and customer centre.

The illustrations shown here are only used for reference, if there is any difference please take the actual product as standard product.

This manual and guide is designed for the product and technology stated on the front. And requires that the installation of the equipment follows the instructions given by the manufacturer and in compliance with the standards in force.

All the equipment must only be used for the purpose it was designed for.

All the products comply with the requirements of Directive 2006/95/EC as certified by the CE mark they carry. Source To Site declines any responsibility for improper use of the apparatus, for any alterations made by others for any reason or for the use of non-original accessories or materials.

Do not route the riser wires in proximity to power supply cables (230/400V).

Cut off the power supply before carrying out any maintenance work.

For any Electrical devices Installation, mounting and assistance procedures must only be performed by specialised electricians.

# Please ensure that you seek advice and correct IP settings before connecting any equipment to an IP network to ensure there is conflicts or incompatibilities.

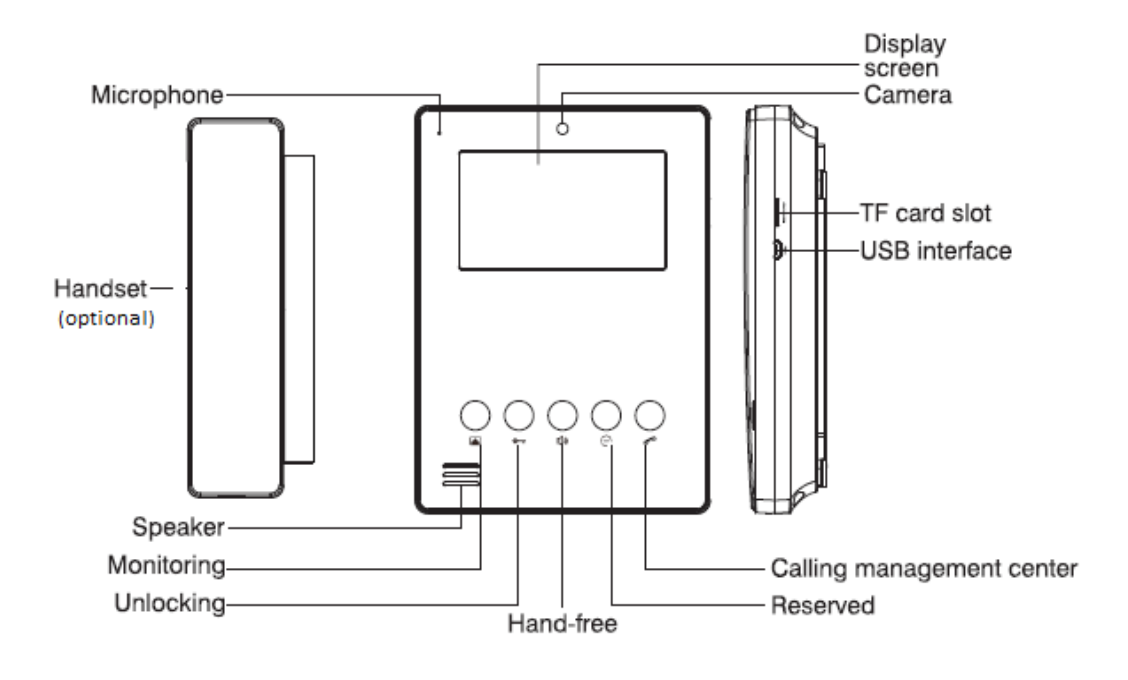

# Contents

| Monitor Main Screen (Door Entry):    | 1 |
|--------------------------------------|---|
| Incoming Call:                       | 1 |
| DND – Do not Disturb - Mute Ringtone | 1 |
| Timed Privacy                        | 1 |
| Concierge                            | 1 |
| Calling                              | 1 |
| Messaging                            | 1 |
| Themes                               | 1 |
| Weather                              | 1 |
| RSS FEEDS                            | 1 |
| Ringtones                            | 1 |
| Screen DIM Time                      | 1 |
| Pair Smart Phone                     | 1 |
| Voice Mail                           | 1 |
| Default Volume                       | 1 |

### Monitor Main Screen (Door Entry):

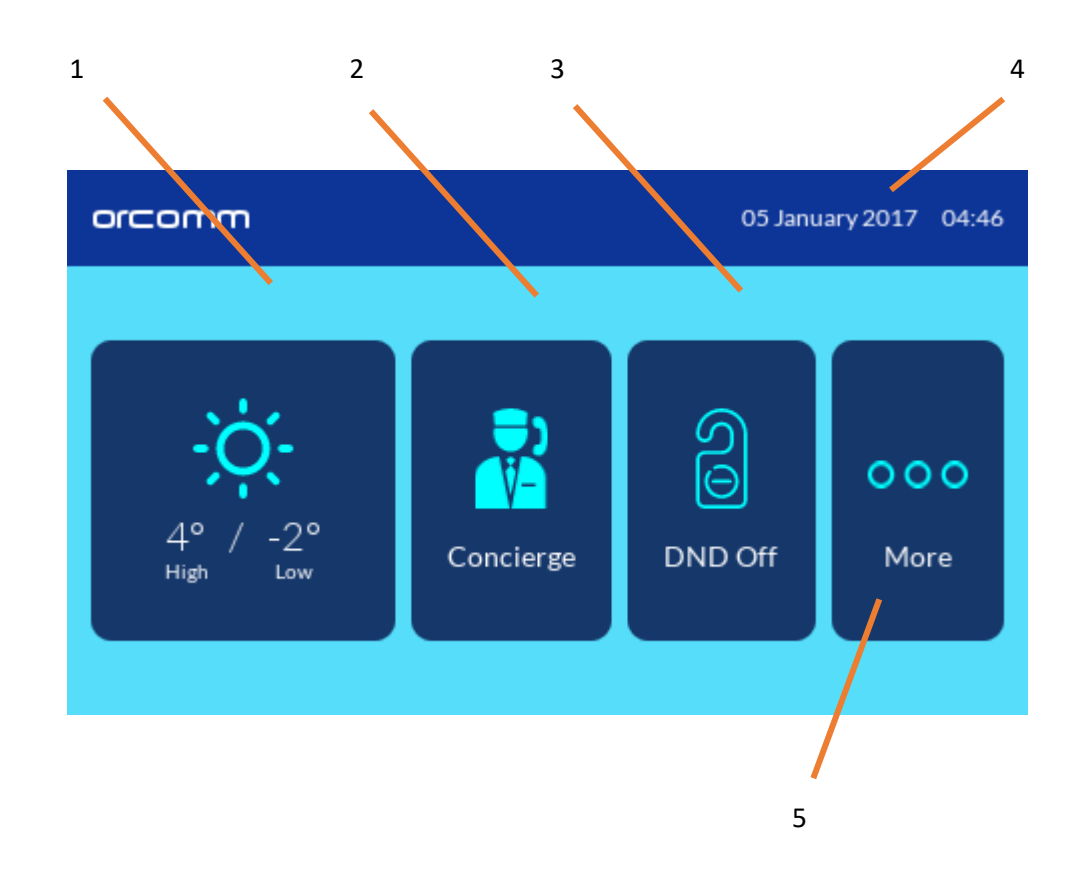

- 1. Weather App Current local weather When pressed weekly forecast
- 2. Concierge Multi use button. When pressed will call concierge or

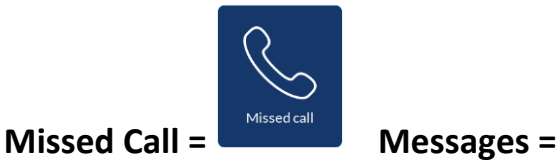

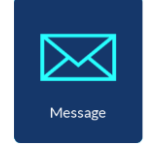

3. DND - When pressed will switch from Do not disturb to ON and OFF

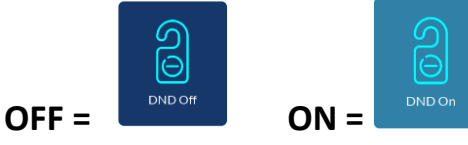

- 4. TIME and DATE
- 5. More When pressed will take you to more settings

# Incoming Call:

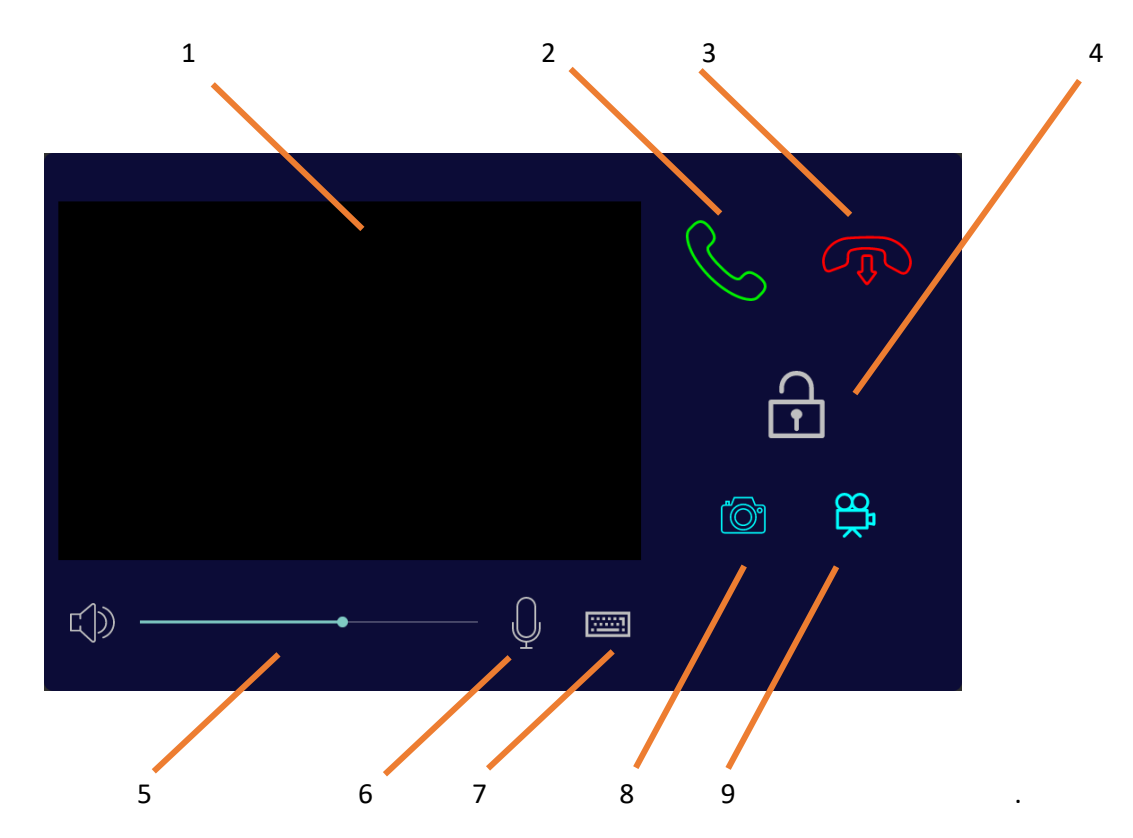

When an incoming call is made the screen above will appear on the touch screen monitor.

Video will be provided when available.

**Note:** some of the external call panels or concierge devices may not have video enabled.

- 1. Window for video If video is available it will appear in real time
- 2. Answer Call Press if you require to answer call and start 2 way audio
- 3. Hang Up Press to cancel call
- 4. Unlock When pressed it will unlock the door or open gate for caller
- 5. Volume Adjust speaker volume during call by sliding
- 6. MIC When pressed you can switch microphone "on" and "off"
- 7. Keyboard Used for extra features like secure locking
- 8. SNAP Shot When pressed will take photo of caller
- 9. VIDEO When pressed will record audio and/or video of caller

### DND – Do not Disturb - Mute Ringtone

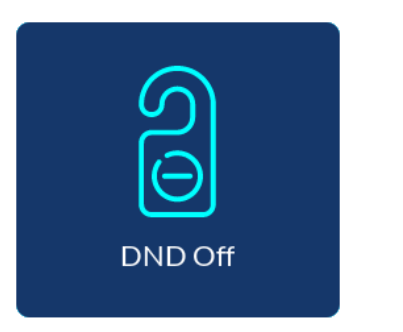

DND On

Ringtone **enabled** when incoming call

Ringtone **disabled** when incoming call

**DND OFF** = When a call is made to the screen it will ring with default tone.

**DND ON** = When call is made there will be no ringtone.

DND is typical used when you are sleeping and works by switching on and off.

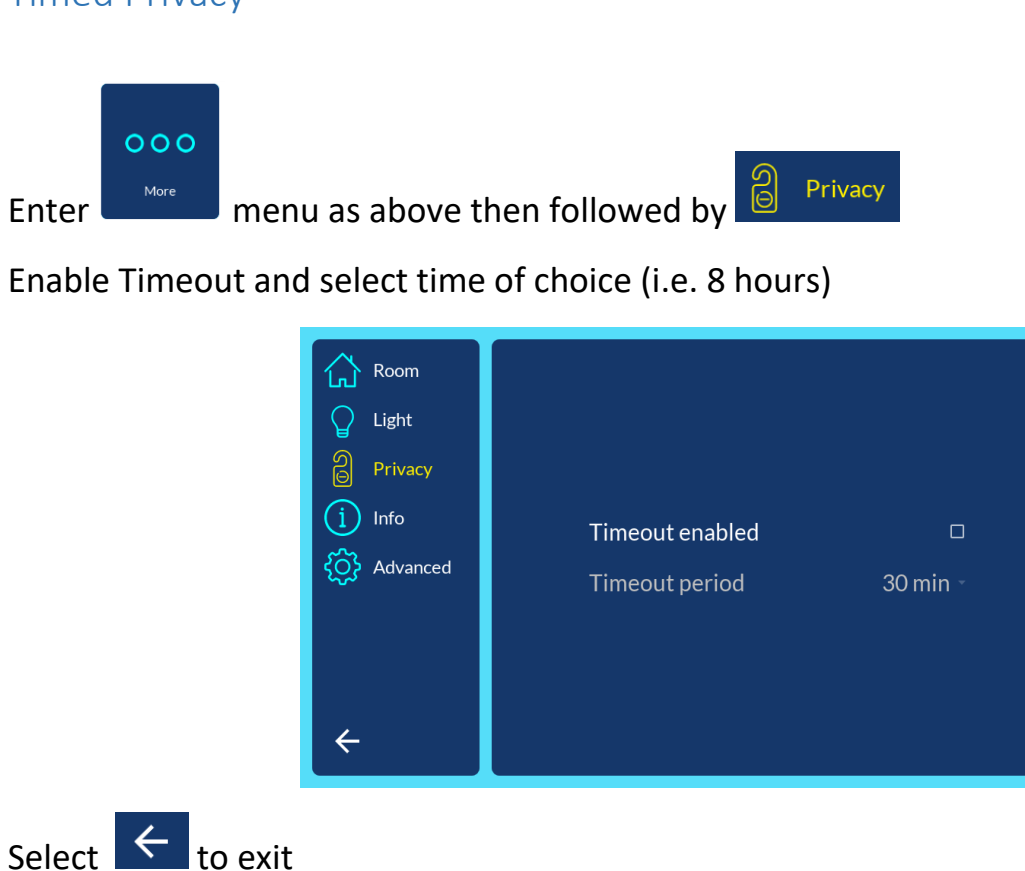

### Timed Privacy

# Concierge Calling

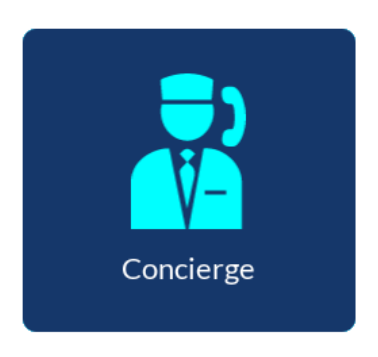

Press to make a call

If you have Concierge then you can make and receive calls to the concierge.

Messaging

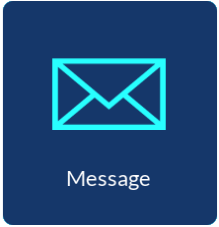

Press to read Messages Press

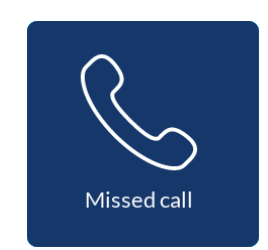

Press to view log of missed calls

Concierge can send messages to the Touch screen intercom.

Touch screen stores the last 20 call actions including calls made, missed and answered.

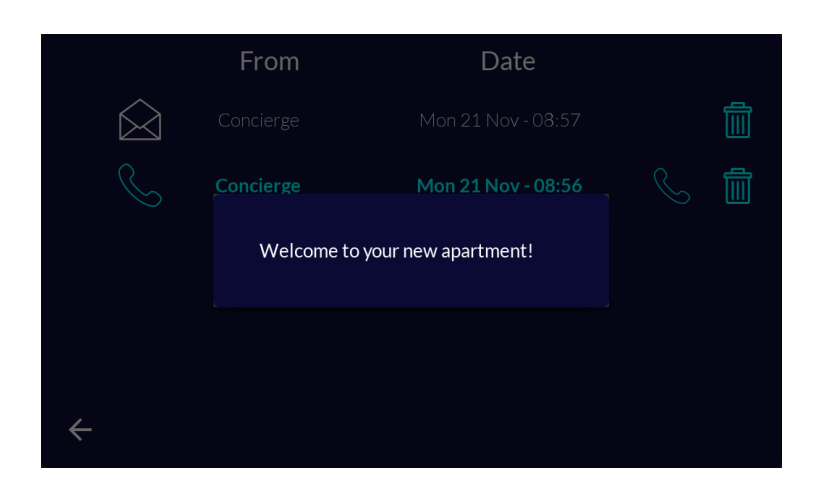

#### Themes

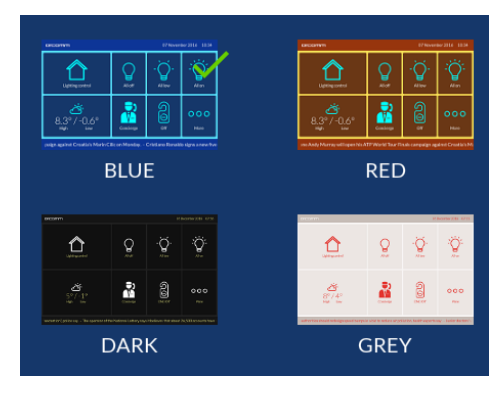

You can change the appearance of your Touch screen.

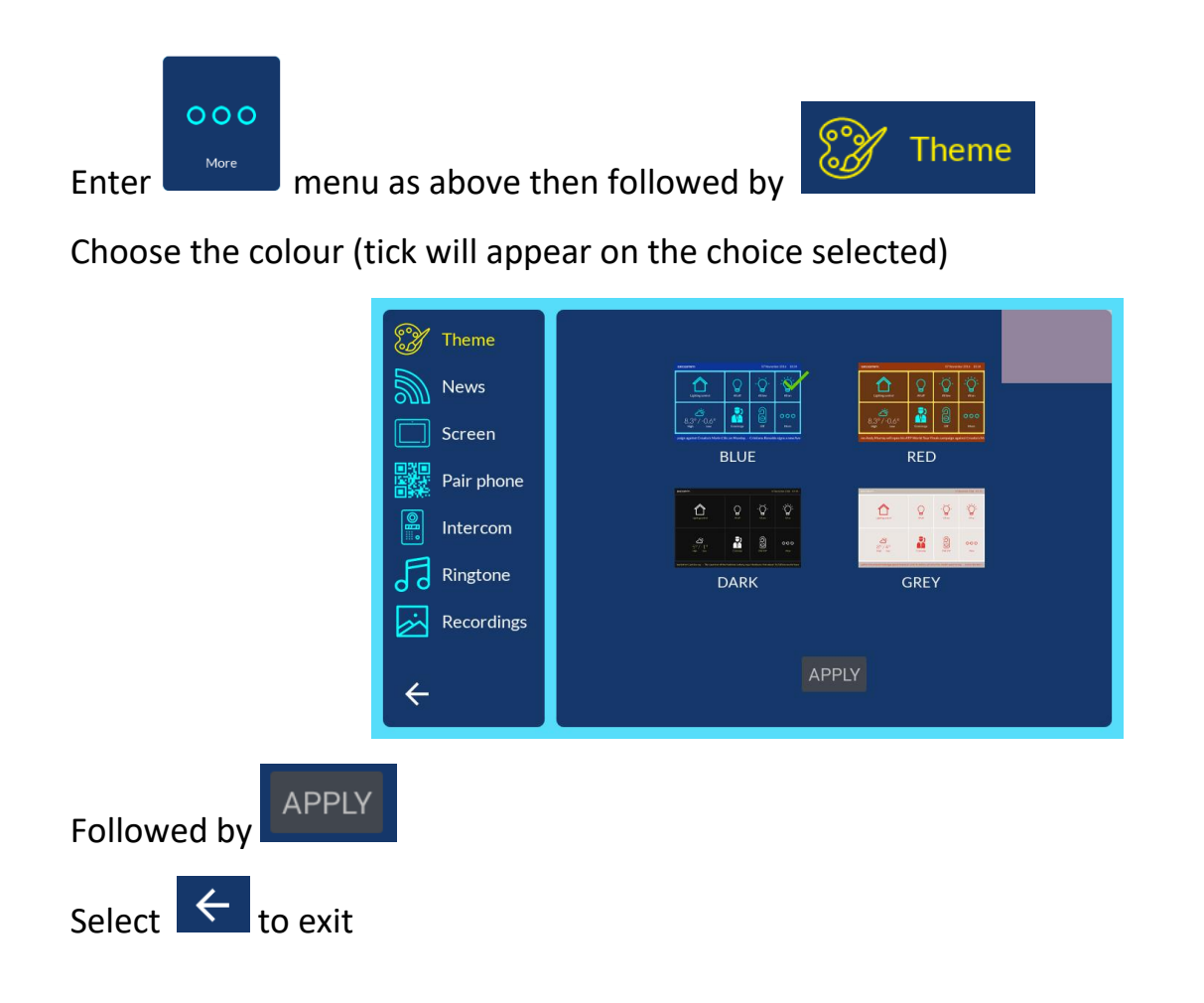

### Weather

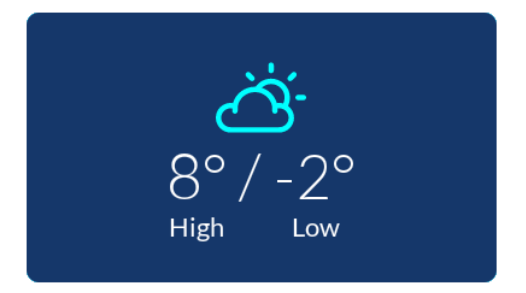

#### Press to view weekly forecast

Smart devices that have internet enabled can request weather information from the UK National server. Like a smart phone it will use your location to get the best local weather.

#### **RSS FEEDS**

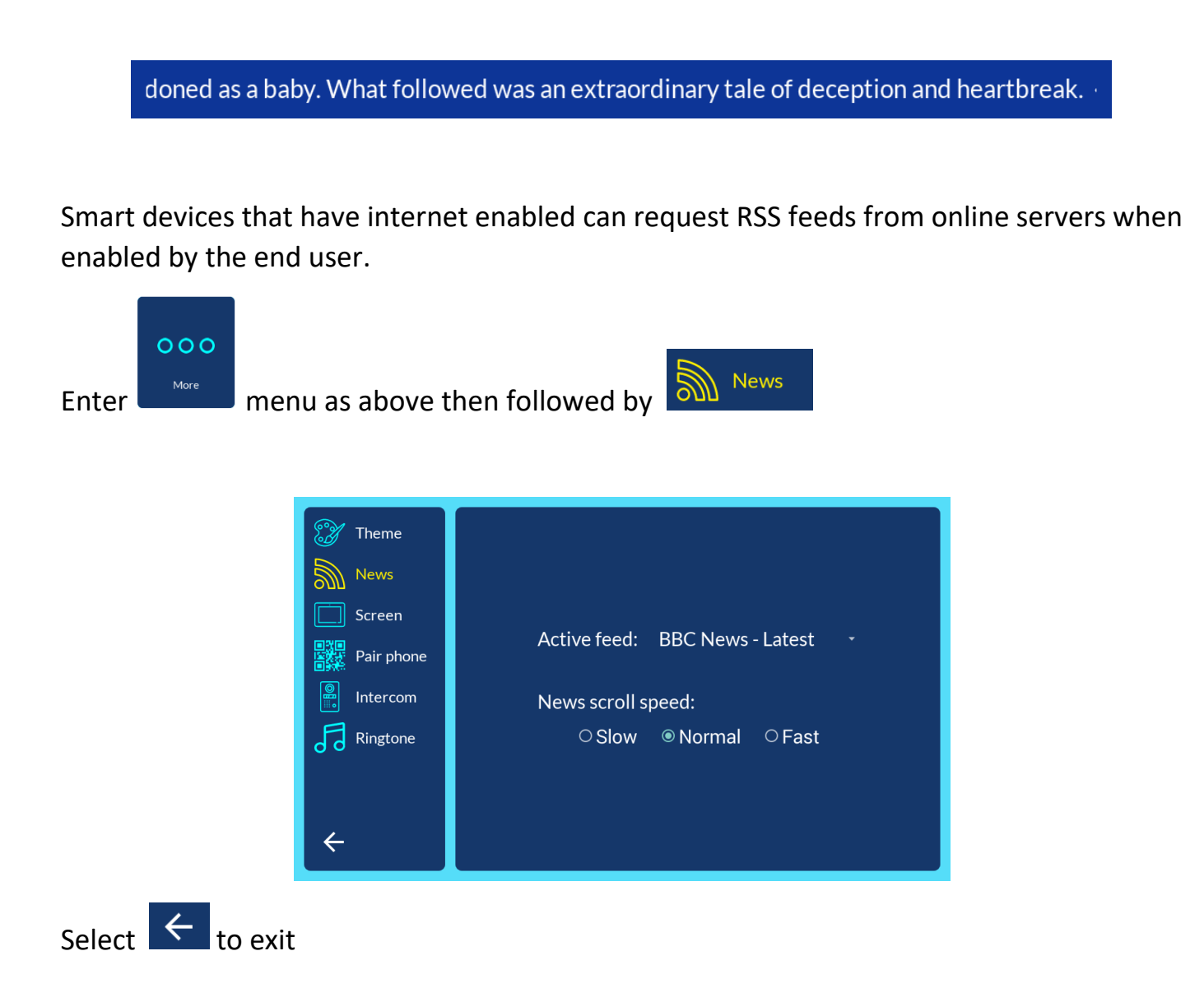

#### Ringtones

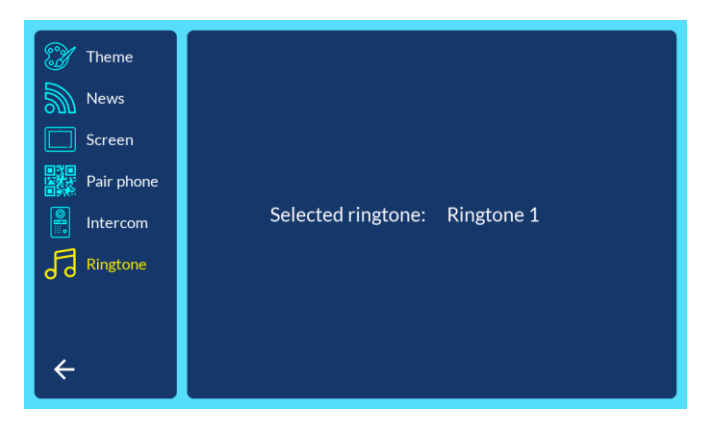

Ringtones can be changed in the extra menu

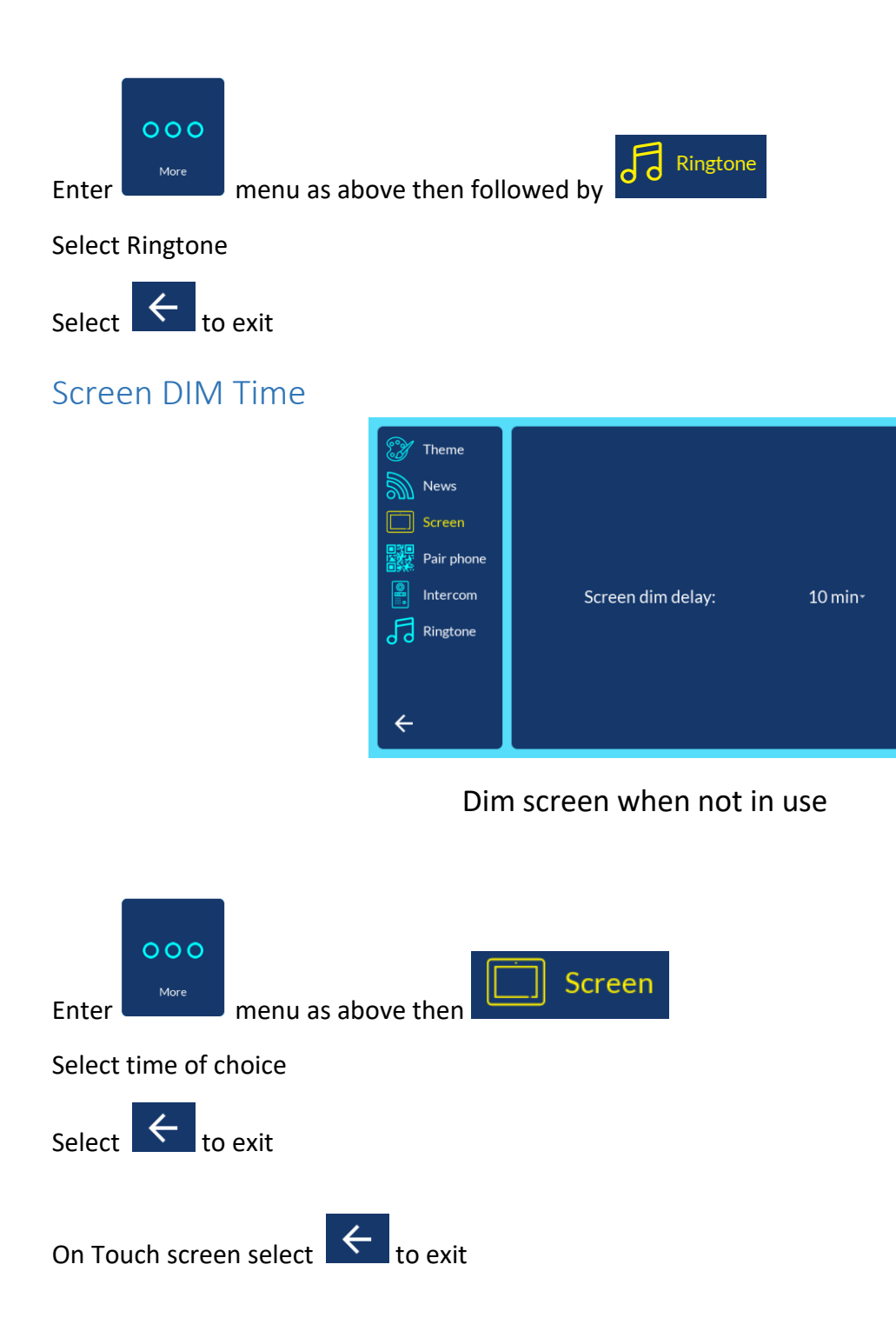

# Voice Mail

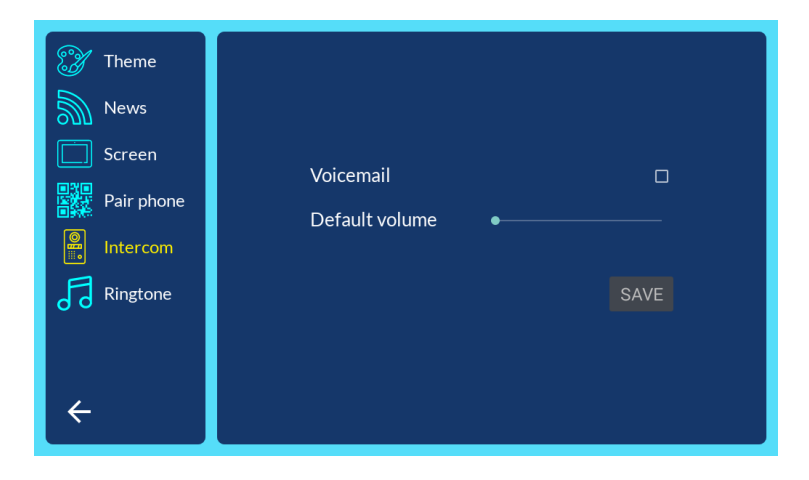

Voice mail and Default Volume

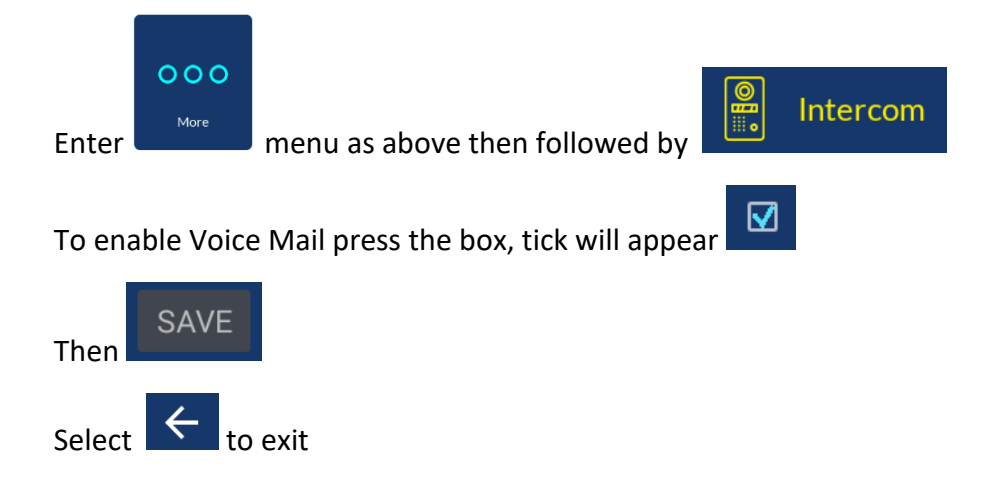

# Default Volume

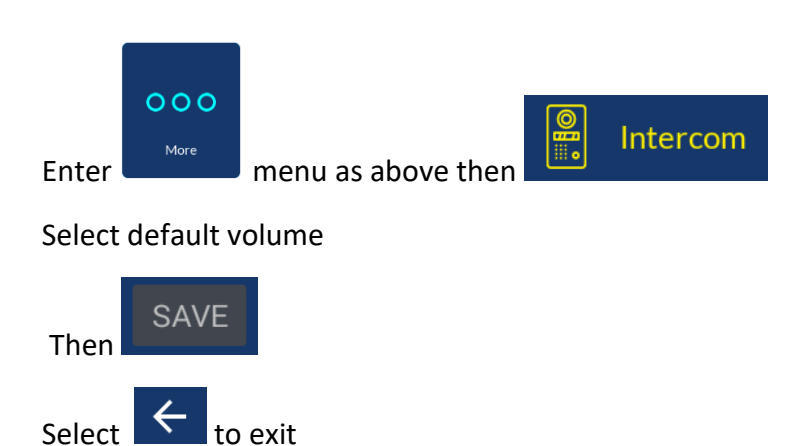